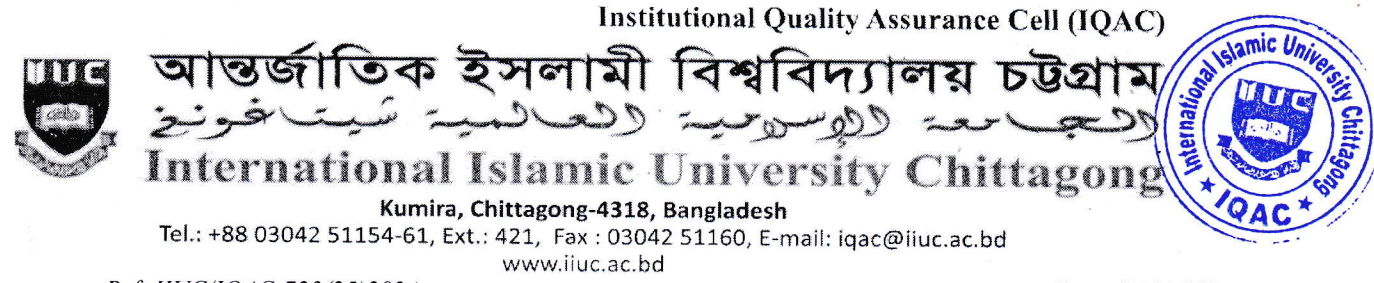

Ref: IIUC/IQAC:723(25)2024

Date: 05.11.2024

Sub: Notice regarding TER Survey, Course Evaluation Rating (CER), and Exit Survey Rating (ESR) for the students of Autumn-2024 of Undergraduate **Programs.** 

It is for information of all registered students of Undergraduate Programs of IIUC that Teaching Efficiency Rating (TER) Survey, Course Evaluation (CER) Survey and Exit Survey Rating (ESR) (ESR for the outgoing students who have completed 80% of their total credits) will be conducted from November 9th to 24th, 2024 online by the respective registered course students. The TER, CER and ESR process would be done through www.iiuc.ac.bd/login .

All registered students will be eligible for participation in TER, CER and ESR Survey. The eligible students are advised to respond to this significant survey and fill-up the E-Forms properly with due attention and sincerity. It is mandatory for all registered undergraduate students.

# Without participation in TER, CER and ESR Survey, Admit Card will not be issued.

Anticipating cooperation from all concerned for smooth conducting of TER, CER and ESR Survey.

(Prof. Dr. M. Delawer Hossain)

Director, IQAC-IIUC

## A: TER Survey (for all students) - Step by Step:

- 1. Login URL: www.iiuc.ac.bd/login
- 2. After Login find a Menu bar and here a button name is TER. Click on TER.
- 3. Then find course list which were registered. Here also find teacher's name for each course. Click on teacher's name for each course.
- 4. Then find TER Question. Just choose answer of all questions and submit.

# B: CER Survey (for all students) :

- 1. Login URL: www.iiuc.ac.bd/login
- 2. After Login find a Menu bar and here a button name is IQAC. Click on Course Survey
- 3. Then find course list which were registered. Here also find CER for each course. Click on CER for each course
- Then find CER Question. Just choose answer of all questions and submit 4.

## C: ESR Survey (for outgoing students completed 80% credits):

- 1. In IQAC menu bar, click Exit Survey
- 2. Then find ESR Question. Just choose answer of all question and submit

### **Contact:**

Mr. Md. Yusuf Khalil, Assistant Programmer, ITD. Mobile: 01978 940121 Mr. Ezabul Khalid Bhuiyan, Additional Director, IQAC Office. Mobile: 01817 584028

#### Copy for information & necessary action

- 1. Hon'ble Controller of Exams
- 2. Hon'ble Deans of the Faculties
- 3. Respected Chairmen of the Departments
- 4. Director (In-Charge), ITD
- 5. P.S. to Hon. Chairman, BoT/ Hon.V.C.